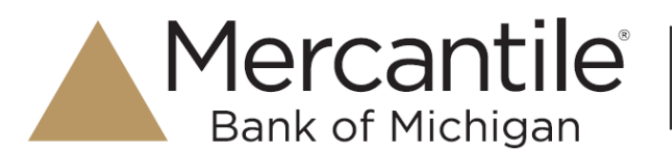

### Download multiple accounts at one time:

- 1. Log in to Online Banking.
- 2. Under 'Services' menu, click on **History Export**. This option is also available by clicking on 'Other Services'.

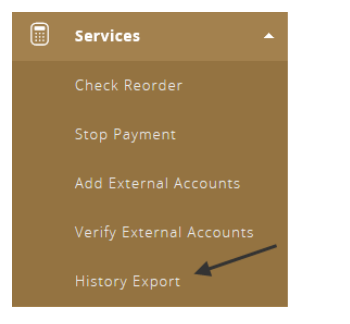

3. From the **History Export** screen, check the box next to each account you would like to download.

#### **History Export**

| Select All Select None EXPORT TYPE * Comma Delimited CSV START DATE * Select Date END DATE * Select Date                              | ACCOUNTS *                           |             |      |
|----------------------------------------------------------------------------------------------------|--------------------------------------|-------------|------|
| Comma Delimited CSV     Image: Comma Delimited CSV       Start Date *     END Date *       Select Date     Image: Comma Delimited CSV | Select All Select None EXPORT TYPE * |             |      |
| START DATE * END DATE *                                                                                                    | Comma Delimited CSV                  |             |      |
| Select Date 📅 Select Date                                                                                                    | START DATE *                         | END DATE *  |      |
|                                                                                                    | Select Date                          | Select Date | [31] |

4. Choose the Export Type – Comma Delimited CSV, Quicken QFX, or Quickbooks QBO.

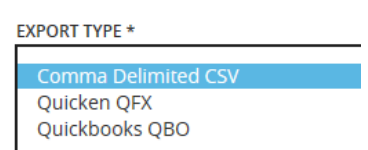

Note – if Comma Delimited CSV is chosen, all accounts selected will be in one spreadsheet – it will not separate by account.

5. Choose the **Start Date** and **End Date**.

| ACCOUNTS *                               |             |    |
|------------------------------------------|-------------|----|
| Personal Savings HSA Individual Checking |             |    |
| Select All Select None                   |             |    |
| EXPORT TYPE *                            |             |    |
| START DATE *                             | END DATE *  |    |
| Select Date                              | Select Date | 31 |
| Submit                                   |             |    |

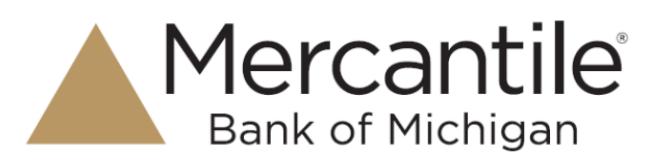

- 6. Click Submit.
- 7. When prompted to Open or Save file, click Open.
- 8. This will open the file, either in Excel, Quicken, or Quickbooks.
- 9. Screen will appear below in online banking. Click on the menu bar on the left hand side of the screen to continue using online banking.

#### **History Export**

The account History you requested has been compiled successfully and your download should begin momentarily. If not please click here to manually begin the download.

## Download account information individually:

- 1. Log in to Online Banking.
- 2. From the Account Overview screen, click on the account.

| Accounts                              | /              |
|---------------------------------------|----------------|
|                                       |                |
| Personal Check<br>XXXXXX8320 - Transa | ctions Pending |

3. Click on **Show Filters** to choose the date range or transactions that you would like to download

| DESCRIPTION |    | ТҮРЕ   |    | TIME PERIOD |      |    |           |    |
|-------------|----|--------|----|-------------|------|----|-----------|----|
|             |    | All    | ~  | Custom      | Date |    |           |    |
| CHECK #     |    | AMOUNT |    | START DATE  |      |    | END DATE  |    |
|             | to |        | to | 9/12/201    | 5 31 | to | 9/19/2016 | 31 |

4. Once the date range has been set, click on Apply Filters.

| DESCRIPTION    | ТҮРЕ   | TIME PERIOD |                 |
|----------------|--------|-------------|-----------------|
|                | All    | Custom Date | ~               |
| CHECK #        | AMOUNT | START DATE  | END DATE        |
| to             | to     | 9/12/2016   | 9/19/2016       |
| Hide Filters 🔨 |        | Rese        | t Apply Filters |

5. Click on **Export** and choose the type of export file.

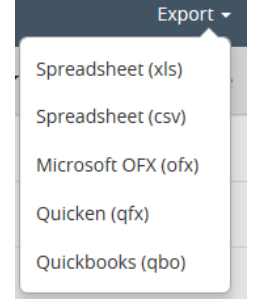

- 6. When prompted to Open or Save file, click Open.
- 7. This will open the file, either in Excel, Quicken, or Quickbooks.

# **Basic Troubleshooting Steps for Quicken and Quickbooks:**

Mercantile

Bank of Michigan

If Quicken or Quickbooks is unable to locate your account when downloading information, please try to deactivate online services. Once deactivated, it can be reactivated by following the download steps outlined in the beginning of this document.

Please note: Depending on the version of Quickbooks and Quicken, the steps below may vary slightly.

#### Quickbooks:

- 1. Click on Lists from the top menu and then choose Chart of Accounts.
- 2. Right click on the Mercantile account and choose Edit Account.
- 3. Within the Edit Account box, choose the tab for Bank Feed Settings.
- Click on the radio button for Deactivate All Online Services. Note all transactions must be added to the register before it will allow you to deactivate.
- 5. Click on **Save & Close**.

### Quicken:

- 1. From the **Banking** menu, right click on the Mercantile account and choose **Edit/Delete Account** from the drop down menu.
- 2. Within the Account Details box, choose the tab for Online Services.
- 3. Under Online Setup, click on the button for Deactivate.

Please note, Quickbooks and Quicken only support the previous THREE (3) versions. If you attempt to download history in to a Quickbooks version that is no longer supported, you will receive an error message stating "Quickbooks is unable to verify the Financial Institution Information for this Download." For additional support on Quickbooks and Quicken, please visit the corresponding Intuit webpage.